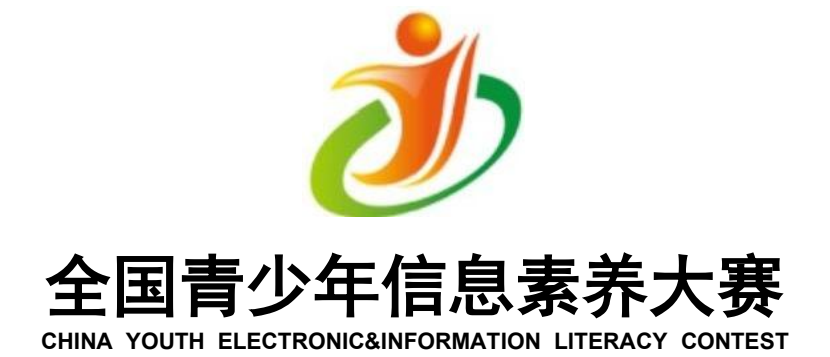

# 华中赛区(河南)线上复赛参赛手册

华中赛区(河南)组委会

※请使用谷歌浏览器登录"全国青少年信息素 养大赛"比赛平台: http://ceic.kpcb.org.cn/

# 一、赛前准备

 1.参赛设备:参赛选手用于参加线上复赛的电脑(笔记本电脑或台式电脑),须安装谷歌 Chrome69.0以上版本浏览器。不建议使用手机或平板电脑进行参赛答题,使用手机或平板电脑可能会出现系统不稳定或功能显示不全等情况,因此造成的比赛后果,组委会不承担相应责任。

2. 监考设备:参赛选手(或其监护人)用于配合
 赛区组委会对选手线上复赛过程进行监考的设备,以
 手机(或平板电脑)为主,须根据赛区组委会要求安装钉钉+腾讯会议。

 3.身份证件:选手本人身份证(如无身份证,可 使用户口本代替,外籍选手使用护照),用于赛前进 行参赛选手身份验证。

4.账号密码:选手需牢记大赛官网登录的账号
 密码,线上复赛时需登录答题。

账号:注册时的手机号码

密码:验证码登录后可自行修改

提示:短信验证码可能会受信号、运营商状态 等因素获取失败,请设置并牢记登录密码,使用账号 密码方式进行登录。

# 二、查询线上复赛钉钉群二维码

(一) 微信扫描二维码查询

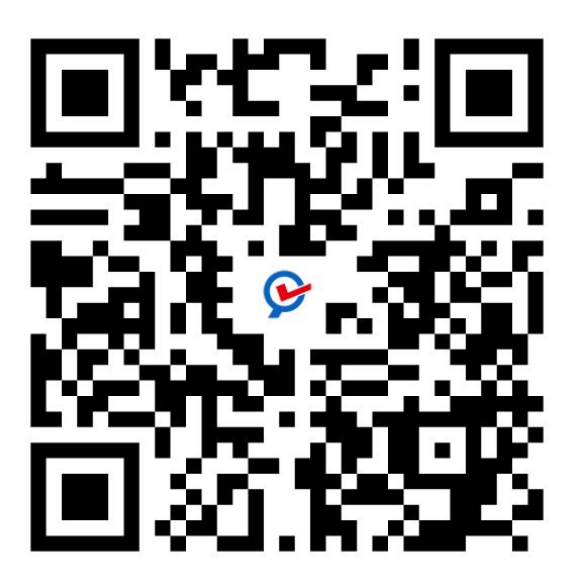

特别提示!本查询链接只针对华中赛区(河南)的选手,其他赛区的选手请咨询当地赛区组委会。

1. 请输入选手的姓名和报名的账号(手机号)查询线上复赛信息及钉钉群二维码。

2. 如查询失败,请检查姓名或手机号是否正确。

3. 未完成报名或其他赛区的选手无法查询。

4. 登录大赛官网一个人中心一我的赛项一显示
 【参与比赛】即为报名成功。

| 【选手端查询入口】2025全<br>国青少年信息素养大赛华中赛<br>区(河南)复赛信息 |         |  |  |  |  |
|----------------------------------------------|---------|--|--|--|--|
| 请输入大赛官网登                                     | 登录账号查询  |  |  |  |  |
| 姓名                                           | 请输入姓名   |  |  |  |  |
| 报名账号                                         | 请输入报名账号 |  |  |  |  |
|                                              | 查询      |  |  |  |  |

(二) 查询结果

| 르삔汨木         |                                           |  |  |  |  |
|--------------|-------------------------------------------|--|--|--|--|
| 姓名           | 100 ( ) ( ) ( ) ( ) ( ) ( ) ( ) ( ) ( ) ( |  |  |  |  |
| 报名账号         |                                           |  |  |  |  |
| 赛场名称         | 复赛一python 编程挑战赛(全组别)0<br>1                |  |  |  |  |
| 钉钉班级群号       | G                                         |  |  |  |  |
| 监控室腾讯会<br>议号 | 200-007-001                               |  |  |  |  |
| 人数           | See.                                      |  |  |  |  |
| 复赛日期         | 7月5日                                      |  |  |  |  |
| 检录时间         | 8:30-9:30                                 |  |  |  |  |
| 答题时间         | 9:30-11:00                                |  |  |  |  |
| 裁判员          | 司佑威                                       |  |  |  |  |
| 电话           | 1                                         |  |  |  |  |
| 附加显示图片       | 复赛—python 编程挑战赛(全组别)01<br>钉钉扫码加入班级        |  |  |  |  |
|              |                                           |  |  |  |  |
| -            |                                           |  |  |  |  |

1. 请用【钉钉app】或将二维码图片保存到手机上, 识别或扫描二维码, 加入钉钉群, 切记不要使用微信。

2. 扫描二维码后输入选手信息,申请入群,组
 委会将在24小时内完成入群审核。

 3. 进入钉钉群后请及时关注群里发送的通知, 本次线上复赛为线上模式,钉钉群作为发布重要通知 及答疑的工具,比赛当天将使用腾讯会议作为监考的 视频工具。

4.比赛前钉钉群将发放腾讯会议号,比赛当天 在检录的时间段内使用【腾讯会议app】搜索会议号 进入会议,进入会议后将昵称修改成选手姓名,一个 选手只允许一个账号进入会议。

 5. 进入会议后,选择自己的所在分组,会议在 比赛前无法进入,只有比赛当天可以进入,请自行测 试好使用腾讯会议的手机。

6. 牢记比赛时间,错过时间视为放弃参赛。

 7.登录大赛官网一个人中心一消息中心,查询 线上复赛手册,了解线上复赛流程。

#### (三)进入钉钉群

入群成功后请关注群内的通知,每名选手最多可以邀请1名家长进入群;进入腾讯会议和钉钉的手机可以是不同手机。

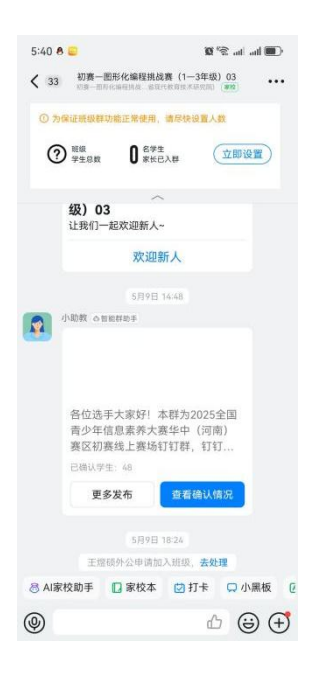

# 三、时间安排

(一) 测试时间

赛项名称:互联网+无人驾驶主题赛、图形化编 程挑战赛、python编程挑战赛、算法创意实践挑战 赛、虚拟足球竞技赛、Gandi创意编程赛、编程闯关 竞技赛、华夏未来编程赛。

模拟测试时间:7月1日—7月2日,每天17:00 —20:00。

3. 特别提示

(1)请选手务必在赛前完成测试,提前熟悉答题流程。

(2)测试流程主要为提前熟悉线上答题流程,所列题目内容与正式比赛内容无关,且所有赛项题型一致,测试阶段所显示分数不作为正式比赛分数。

(3)测试为选手自行进行,只测试答题界面,不测试监控设备,没有监考老师引导。

(二)比赛时间

| 日期   | 时段             | 时间              | 赛项              | 组别         |  |
|------|----------------|-----------------|-----------------|------------|--|
|      |                | 检录时间            |                 |            |  |
|      |                | 8:30-9:30       | 下山 炉田排比室        |            |  |
|      | 上午             | 答题时间            | Python洲柱挑战贫     | 主组为        |  |
|      |                | 9:30-11:00      |                 |            |  |
| 7860 |                | 检录时间            |                 |            |  |
| 7月3日 |                | 12:00-13:00     | 图形化编程挑战赛        | 小学组(1-3年级) |  |
|      | デケ             | 答题时间13:00-14:30 |                 |            |  |
|      | ۲ <del>۴</del> | 检录时间            | 化百十五位和金         | 初中组        |  |
|      |                | 15:30-16:30     | 毕夏木米编柱贲         | 小学组(4-6年级) |  |
|      |                | 答题时间16:30-18:00 | 图形化编程挑战赛        | 小学组(4-6年级) |  |
|      |                | 检录时间            |                 |            |  |
|      | L 左            | 8:30-9:30       | 容计创杂实际排作单       | 全组别        |  |
|      | 上午             | 答题时间            | 异法创息头践挑战贫       |            |  |
|      |                | 9:30-11:00      |                 |            |  |
|      |                | 检录时间            | 化百七亚炉积窑         | 小学组(19年41) |  |
| 7月6日 |                | 12:00-13:00     | 毕复不术痈性贫         | 小字组(1-3年级) |  |
|      |                | 答题时间13:00-14:00 | 编程闯关竞技赛         | 全组别        |  |
|      | 下午             | 检录时间            | Gandi创意编程赛      | 全组别        |  |
|      |                | 15:00-16:00     | 互联网+无人驾驶主<br>题塞 | 全组别        |  |
|      |                | 答题时间            | 虚拟足球竞技赛         | 全组别        |  |
|      |                | 16:00-18:00     | 中国风创意编程赛        | 全组别        |  |

1. 参赛选手在规定时间内登录大赛官网 (ceic.kpcb.org.cn)进行模拟测试及线上复赛, 赛前请按要求确保账号及设备的正常使用。

2.所有赛项均需配备在线监考设备(手机或电脑),参赛选手应遵守赛区组委会监考要求,提前安装并调试监考软件。

3.参赛选手在正式比赛当天需提前1小时登录监考腾讯会议或钉钉群(具体安排以华中赛区(河南)组委会后续通知为准),选手需按要求准备好本人身份证(如无身份证,可使用户口本代替,外籍选手使用护照)和比赛所需的监考设备,并按要求进行设备摆放。

4.每位参赛选手答题时间为60分钟,具体赛项时间安排详见附件,在规定时间内答题完毕并确认无误、无修改后提交试卷视为线上复赛完成。试卷一经提交,无法修改。

 答题超过规定时间,则系统自动提交试卷, 成绩以提交时答题情况为准。

 6.参赛选手未在规定时间内参加答题的,则视 为放弃比赛。

注意:未按要求进入钉钉群及腾讯会议的选手视为弃考,不记录线上复赛成绩。

### 四、比赛流程

#### (一)赛前准备

 进入组委会指定的钉钉群,查询腾讯会议号( 查询方式见第三页)

2. 牢记比赛时间完成答题测试,提前熟悉考试
 界面。

(二)比赛当天

1. 在规定的检录时间段内进入指定会议和分组, 完成身份检录。

2. 比赛开始后, 电脑进入答题界面, 完成线上答题, 答题结束退出视频会议。

(三)成绩查询

1.等待成绩查询通知,大赛官网、赛区公众号、
 钉钉群同步推送通知。

 2. 登录大赛官网,在"比赛结果"的"我的赛 项"查询成绩。

(四)复赛通知

 1. 晋级决赛的选手不要退出钉钉群,等待后续 通知。

 2. 通知会公布决赛比赛时间、形式、地点等详 细内容。

# 五、腾讯会议

手机或pad下载安装腾讯会议APP

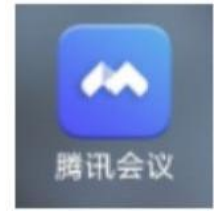

比赛过程中为了保持会议秩序请关闭麦克风。 如有问题可以打开麦克风语音与老师沟通,或在钉钉 群里文字提问。因会议人数众多,建议使用钉钉文字 提问,进入腾讯会议和钉钉的手机可以是不同手机。

请提前准备好身份证件、腾讯会议软件(手机 或pad均可),并将考试使用的腾讯会议账号名修改 为【选手姓名】。

- 🗆 × 2 **日** 会议 5月12日 0 周日 农历四月初五 历史会议〉 录制 加入会议 快速会议~ 共享屏幕 预定会议 ~ 暂无会议 9 公众号·河南省现代教育技术研究院  $\odot$ 

1. 点击加入会议

# 2. 输入会议号及选手姓名

| 会议号              |     |
|------------------|-----|
|                  | 0 ~ |
| 您的名称             |     |
| 选手姓名             |     |
| 会议设置<br>✓ 自动连接音频 |     |
| ○ 入会开启摄像头        |     |
| ✓ 入会开启麦克风        |     |
|                  |     |
| ✓ 入会开启美颜         |     |

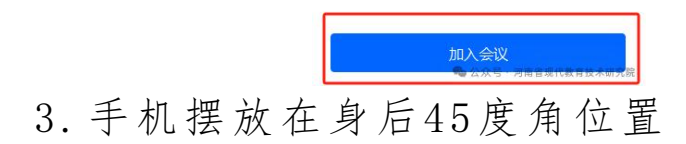

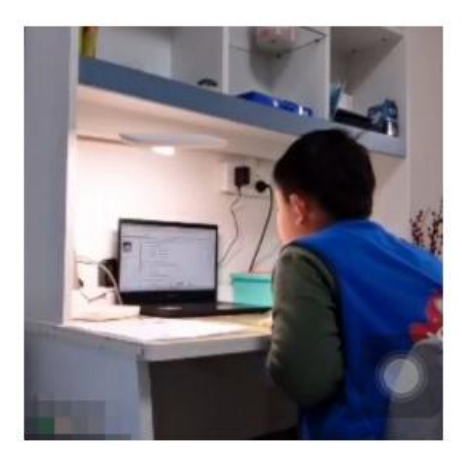

手机摆放在选手身后斜45度 准备身份验证材料等待检录

# 六、线上复赛流程

(一)检录

参赛选手听从监考老师指令,手持身份证或户 口本靠近左脸、对着摄像头,停留5秒。

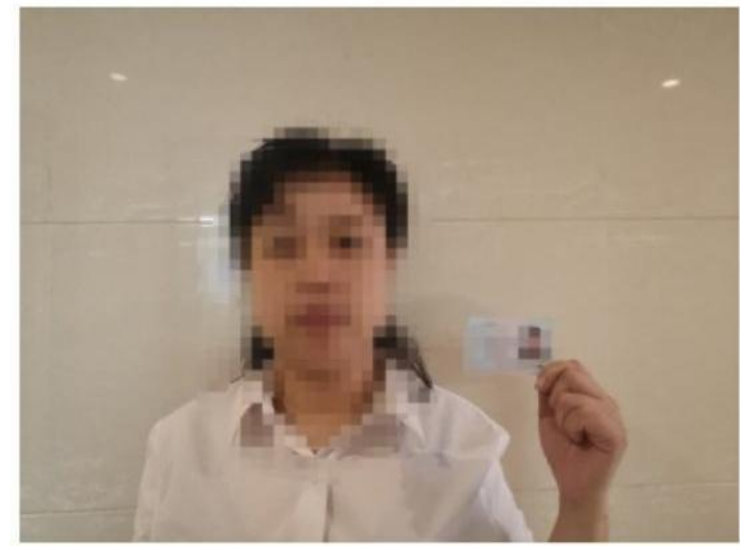

# (二)进入线上复赛

1. 参赛选手推荐使用谷歌浏览器登录"全国青少年信息素养大赛"比赛平台 http://ceic.kpcb.org.cn/,在首页点击【登录注 册】,填写账号和密码完成登录(建议使用密码进行登录)。

| <ul> <li>● ● ● ● ● ● ● ● ● ● ● ● ● ● ● ● ● ● ●</li></ul>                                                                                                    | 25全国青少年信息素养大赛初赛指南<br>1025全国青少年信息素养大赛初赛的递知<br>青少年信息素养大赛报名指用(参赛也手)<br>3开2025全国青少年信息素养大赛赛项说明会的通知<br>全国青少年信息素养大赛赛组织名人数调整的通知 | 赛事-通知 | 01<br>注册股名<br>正明中<br>04<br>参加決策<br>一           |                                                                                                    |   |
|----------------------------------------------------------------------------------------------------|----------------------------------------------------------------------------------------------------|-------|------------------------------------------------|----------------------------------------------------------------------------------------------------|---|
| <ul> <li>● 2025年2</li> <li>● 天平敏外<br/>2025年2</li> <li>● 天平敏外</li> <li>● 2025年2</li> <li>● 2025631</li> <li>● 天平観歌</li> <li>● 大平観歌</li> <li>● 大平観歌</li> <li>● 大平観歌</li> </ul> | 25全國青少年信息素齐大賽初廣始南<br>1025全國青少年信息素齐大賽初廣的通知<br>青少年信息素齐大賽損名指高(參賽改手)<br>3开2025全國青少年信息素齐大賽賽頭说明金的通知<br>全國青少年信息素齐大賽賽低級名人數调整的通知 |       | 01<br>注册服名<br>運行中<br>04<br>参加决赛<br>(7月)        | 02<br>参加時期<br>日<br>日<br>日<br>日<br>日<br>日<br>日<br>日<br>日<br>日<br>日<br>日<br>日<br>日<br>日<br>日<br>日<br>日<br>男<br>祭<br>日<br>日<br>男<br>祭<br>日<br>日<br>男<br>祭<br>日<br>日<br>男<br>祭<br>日<br>日<br>日<br>男<br>祭<br>日<br>日<br>日<br>男<br>名<br>日<br>日<br>日<br>日<br>日<br>日<br>日<br>日<br>日<br>日<br>日<br>日<br>日<br>日<br>日 | 8 |
| 205.01                                                                                                    |                                                                                                    |       |                                                |                                                                                                    |   |
| 2                                                                                                    | •                                                                                                    |       |                                                |                                                                                                    |   |
|                                                                                                    | 全国青少年信息素养                                                                                                    |       | 欢迎登录大赛平                                        | 台                                                                                                    |   |
| 2                                                                                                    | ~                                                                                                    |       | <ul> <li>X 両捆入于01号</li> <li>合 请输入密码</li> </ul> |                                                                                                    |   |
|                                                                                                    |                                                                                                    |       | 登录                                             |                                                                                                    |   |
|                                                                                                    |                                                                                                    |       | 记密码 手机。<br>)我已阅读并同意《用户协议》和《隐4                  | 号登录/注册<br>私政策》                                                                                                    |   |

报名成功的选手将在登录后收到"报名成功"
 提示窗,点击【确定】,进入"个人中心"页面。
 如需取消该提示,请勾选"不再提示"。

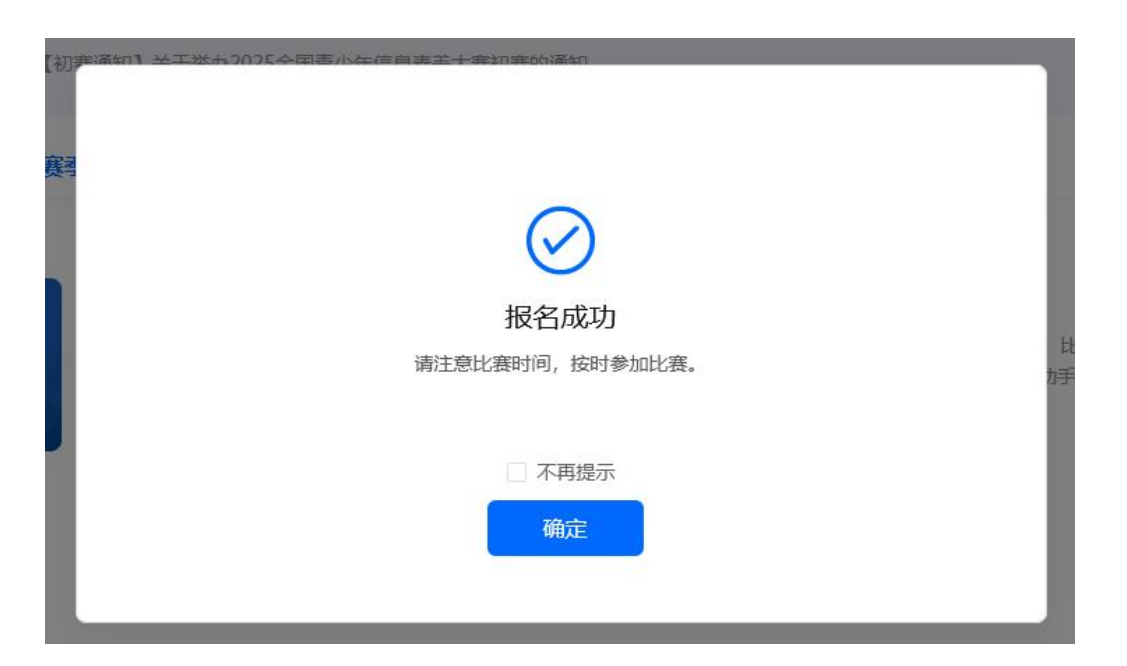

3. 进入个人中心,在"我的赛项"中找到所报
 赛项,点击"参与比赛"

| 全国青少年信                                                                 | 自息素养大赛                                                                                  | 首页                                     | 通知新闻                                 | 赛项说明                   | 赛项报名                    | 关于大赛                  | 联系我们                              | 各 个人中心                                                    | 徐荣泽 🔹                                                                                    |
|------------------------------------------------------------------------|-----------------------------------------------------------------------------------------|----------------------------------------|--------------------------------------|------------------------|-------------------------|-----------------------|-----------------------------------|-----------------------------------------------------------|------------------------------------------------------------------------------------------|
| <b>泽</b><br>徐荣泽<br>选手                                                  | <ul> <li>(近野通知)完成聚名的选書</li> <li>(近野通知)完成聚名的选書</li> <li>(当前赛季) 2025赛季(当前赛季) 2</li> </ul> | 手请仔细阅读!<br>024赛季 2023                  | 赛年                                   |                        |                         |                       |                                   |                                                           |                                                                                          |
| <ul> <li>我的赛项</li> <li>消息中心</li> <li>通 消息中心</li> <li>④ 证书申领</li> </ul> | 医形化编程扰战袭<br>用形化编程<br>化 Ran                                                              | 後(编程语言: 图开<br>目要求参赛选手在图<br>)1.比赛过程将全面的 | <b>彩化)</b><br>形化软件编程环境下<br>检验参赛选手基于图 | ,通过赛题分析、程<br>形化软件编程语言的 | i序设计,完成比赛目<br>技术实现能力,鼓励 | 标。二.比赛主题<br>参赛省动手创造,损 | ② 比赛时间<br>"趣味编程,智慧未<br>[开中小学生创新创] | ]: 2025.05.15 - 2<br>[決" 三. 比賽内<br>[皆能力、探究の作<br> <br>直看详情 | <ul> <li>報名信息</li> <li>1025.08.31</li> <li>高(详細内</li> <li>能力、动…</li> <li>参与比赛</li> </ul> |

4.点击【去答题】即可进入比赛。注意,此按
 钮仅在测试及正式比赛时段可点击操作,非比赛时段则无法点击进入。

| 泽                   | 我的赛项                     |                                                                           |                                                                                         | 返回                                                                                      |
|---------------------|--------------------------|---------------------------------------------------------------------------|-----------------------------------------------------------------------------------------|-----------------------------------------------------------------------------------------|
| 徐荣泽                 |                          | 图形化编程挑战赛(编程语言                                                             | E: 图形化)                                                                                 |                                                                                         |
| 选手                  |                          | ③ 参赛时间: 2025.05.15-2025.08.31                                             |                                                                                         |                                                                                         |
| ◎ 我的赛项              | ■ 图形化编程<br>私 《 挑战赛 》     | 一. 赛项简介本霓赛项目要求参赛选手在图形化<br>(详细内容请查看赛项说明文件)1.比赛过程和<br>探究协作能力、动手实践能力和解决问题能力。 | K软件编程环境下,通过赛题分析、程序设计,完成比赛目<br>务全面检验参赛选手基于图形化软件编程语言的技术实现能<br>2.比赛内容:在比赛规定的时间和任务中,在规定的平台修 | 标。二.比實主题 "虞味编程,智慧未来" 三.比實內容<br>幼,鼓励參賓者动手创造,提升中小学生创新创造能力、<br>赶用编码的方式,完成赛事中的指定题目。3.本赛项晋级… |
| ♀ 消息中心 <sup>8</sup> |                          |                                                                           |                                                                                         |                                                                                         |
|                     |                          |                                                                           |                                                                                         |                                                                                         |
| @ 证书申领              |                          |                                                                           |                                                                                         |                                                                                         |
| ◎ 证书申领              | <ul> <li>在线答题</li> </ul> |                                                                           |                                                                                         | 2025.05.13 18:00-21:00 进行中                                                              |

(三)开始作答

 1.点击【去答题】进入信息确认页面核对考生
 信息(包括考生信息、考 试信息、题目构成及键盘 检测);确认无误后点击【开始作答】进入答题页面。

|                          | 模拟体验,                                                         | 熟悉作答流程                               |  |
|--------------------------|---------------------------------------------------------------|--------------------------------------|--|
|                          | 考试编号: 202                                                     | 0508153551255876                     |  |
| 请仔细核对考生                  | 言息                                                            |                                      |  |
| 考生姓名 徐荣泽                 |                                                               |                                      |  |
| 请仔细核对考试                  | 言息                                                            |                                      |  |
| 比赛时间 2025年05<br>21:00:00 | 月12日 18:00:00 - 13日                                           | 作答时长 10分钟                            |  |
| 已考次数 0次                  |                                                               | 总 分 100分                             |  |
| 1 题目构成 世纪。               |                                                               |                                      |  |
| 1 10 H 10 H              |                                                               |                                      |  |
| 单选题 5题,共50 <del>分</del>  | ž                                                             | 判断指定 5 <b>88</b> ,共50分               |  |
| 单选题 5题, 共50分             | γ<br>Φλλ3                                                     | 判断部 5號, 共50分                         |  |
| ● 加速器 5器, 共50分           | Υ<br>t,Lift<br>J                                              | £ 1888 588, 其50分<br>● 查看领知           |  |
| 单选题 5题, 其50分             | テ<br>()<br>()<br>()<br>()<br>()<br>()<br>()<br>()<br>()<br>() | 判断部 5部, 共50分 作客例如 (作客例如) (2) (2) (2) |  |

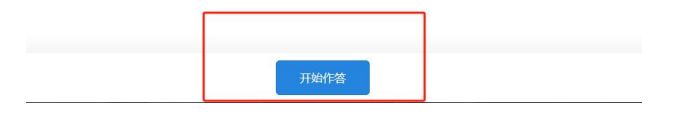

2. 答题页面左侧栏目可显示考生信息、答题剩余时间及答题卡,答题卡 展示所有题型,可点击题

号进行题目跳转(赛项、组别不同,题型及题目数量 可能存在差异)。

| 徐荣泽           | 模拟体验,熟悉作答流程      | 28 |
|---------------|------------------|----|
| 作辦时长:10分钟     | = #338           |    |
| 剩余时间: 0时9分55秒 | 1, 1+0=? (10 52) |    |
| ○ 答题卡 ○       | O A 1            |    |
| 单选额           | O B. 2           |    |
| 1 2 3 4 5     | ○ c. o           |    |
|               | 0.3              |    |
| 6 7 8 9 10    | 2, 1+1=? (10 9)  |    |
|               | O A 1            |    |
|               | O 8. 2           |    |
|               | 0 c.3            |    |
|               | (i) D. 4         |    |
|               | 3、1+2=?(10分)     |    |
|               | O A. 2           |    |
|               | O B. 3           |    |
|               | O C. 4           |    |
|               | O D. S           |    |
|               | A 11-00-5 100 A  |    |

 3.线上复赛试题随机产生,各赛项、组别题目 分类和题目数量在左侧显示,每作答完成一道题后左 侧答题卡中相应题号显示为蓝色,白色为未完成状态, 考生可根据该状态查看自己是否作答完成所有题目。

| 徐荣泽         | 模拟体验,熟悉作者流程<br>85 900 |
|-------------|-----------------------|
| 作暂时长: 10分钟  | = 单疏露                 |
| 剩余时间:0时9分9秒 | 1, 1+0=+ (f0 S)       |
| • 答题卡 •     | ✓ 0 A. 1              |
| 单选题         | ○ B. 2                |
| 1 2 3 4 5   | ○ c. o                |
|             | O D. 3                |
| 6 7 8 9 10  | 2, 1+1=? (10 分)       |
|             | (e) A. 1              |
|             | <u>О в. 2</u>         |
|             | ○ C. 3                |
|             | O D. 4                |
|             | 3, 1+2=? (10 5)       |
|             | © A. 2                |

4.所有题目完成作答并确认无误后点击【交卷】 进行试卷提交,如有未完成题目,提交页面将有未完 成提示,请返回试卷检查并完成全部题目,再次确认 后点击【交卷】,显示交卷成功即完成整个线上复赛 流程。 ※系统会自动保存选手的答题记录,当选手电脑设备出现故障或未能在规定时间内完成试卷提交的,将以最后一次操作的题目内容为最终答题结果和成绩。

| _ | 提示信息 |                                         |    |  |
|---|------|-----------------------------------------|----|--|
|   |      | <b>交卷成功</b><br><sup>您现在可以安全地关闭页面了</sup> | 7  |  |
|   |      |                                         | 关闭 |  |
|   |      |                                         |    |  |

# 七、其他说明

 1. 答题结束后,参赛选手将在5个工作日(节假 日不计在内)内通过个人中心查看线上复赛成绩。

2.线上复赛晋级结果将在所有赛项线上复赛结束后公布。